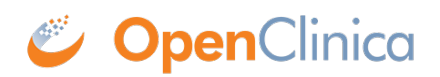

## **10.13.5 Install Tomcat**

- 1. From either of the following websites, download the Windows Service Installer Version, apache-tomcat-6.0.32.exe, and save it to c:ocinstall:
  - Apache: <u>http://tomcat.apache.org/download-60.cgi</u>
  - OpenClnica: <u>http://svn.akazaresearch.com/oc/software/OpenClinica-3.1/windows/</u>
- 2. Run
  - c:ocinstallapache-tomcat-6.0.32.exe

The Apache Tomcat Setup Installation Wizard opens.

- 3. When the Open File Security Warning message displays, click Run.
- 4. On the Welcome screen of the Apache Tomcat Setup Installation Wizard, click Next. The License Agreement screen displays.
- 5. Click I Agree to accept the agreement. The Choose Components screen displays.
- 6. Click Next to accept the default values. The Configuration screen displays.
- 7. Click Next to accept the default values. The Java Virtual Machine screen displays.
- 8. Click ..., then select the path you installed the JDK into:  $c:ocjdk1.6.0_{24}$

The screen now should look like this:

| 😹 Apache Tomcat Setup: Java Virtual Ma                       | chine path selection              |        |
|--------------------------------------------------------------|-----------------------------------|--------|
| Java Virtual Machine<br>Java Virtual Machine path selection. |                                   |        |
| Please select the path of a Java SE 5.0 or la                | ter JRE installed on your system. |        |
|                                                              |                                   |        |
| C:\oc\jdk1.6.0_24                                            |                                   |        |
|                                                              |                                   |        |
| Nullsoft Install System v2,46                                | < <u>B</u> ack <u>N</u> ext >     | Cancel |

9. Click Next.

The Choose Install Location screen displays.

10. Edit the Destination Folder to be c:octomcat. The screen should look like this:

| 💐 Apache Tomcat Setup                                                                |                                                                                                |
|--------------------------------------------------------------------------------------|------------------------------------------------------------------------------------------------|
| Choose Install Location                                                              | - Alexandre                                                                                    |
| Choose the folder in which to install Apa                                            | ache Tomcat.                                                                                   |
| Setup will install Apache Tomcat in the f<br>Browse and select another folder. Click | ollowing folder. To install in a different folder, click<br>Install to start the installation. |
|                                                                                      |                                                                                                |
| Destination Folder                                                                   |                                                                                                |
| c:\oc\tomcat                                                                         | Browse                                                                                         |
| Space required: 8.5MB                                                                |                                                                                                |
| Space available: 4.5GB                                                               |                                                                                                |
| Nullsoft Install System v2.46                                                        |                                                                                                |
|                                                                                      | < Back Install Cancel                                                                          |

11. Click Install to start the installation.

When the installation is finished, the Completing the Apache Tomact Setup Wizard screen displays.

- 12. Complete the screen as follows:
  - 1. Clear the Run Apache Tomcat checkbox.
  - 2. Clear the Show Readme checkbox.

The screen should now look like this:

| 💐 Apache Tomcat Setup                       |                                                                                                    |
|---------------------------------------------|----------------------------------------------------------------------------------------------------|
| Apache Tomcat 6<br>http://tomcat.apache.org | Completing the Apache Tomcat<br>Setup Wizard<br>Apache Tomcat has been installed on your computer.<br>Click Finish to close this wizard.<br>Run Apache Tomcat<br>Show Readme |
|                                             | < Back Einish Cancel                                                                                                    |

13. Click Finish.

- $14. \ Create \ the \ directory \ c:octom catold we bapps.$
- 15. Move the web apps provided with Tomcat that OpenClinica does not need by moving the contents of c:octomcatwebapps to c:octomcatoldwebapps.

This page is not approved for publication.